## Interactive Dashboards HES 505 Fall 2024: Session 28

Carolyn Koehn

# Objectives

- List the necessary elements of an interactive dashboard
- Outline the structure of code needed to build a flexdashboard
- Build a simple interactive dashboard with spatial data

#### What is an interactive dashboard?

- Reactive to user inputs
- Examples

#### What do we need?

- 1. Proper YAML header
- 2. global code chunk to load libraries and data
- 3. Shiny inputs and outputs
- 4. Render results

#### YAML header

- Output is now a flexdashboard (instead of html)
- runtime:: shiny allows R Shiny to handle interactivity

```
1 ---
2 title: "Climate, social, and environmental justice markers for the Pacific
3 output: flexdashboard::flex_dashboard
4 runtime: shiny
5 ---
```

#### global code

#### Code that only needs to run once

```
1 ```{r global}
 2 # include: false
 3
 4 library(shiny)
  library(sf)
 5
   library(tidyverse)
 6
   library(tmap)
 7
   tmap mode("view")
 8
 9
   cejst <- st_read("/opt/data/data/assignment01/cejst nw.shp")</pre>
10
11
12
   # get column codes and meanings
   col choices <- read csv("/opt/data/data/assignment04/columns.csv") %>%
13
     # make nicer column names for a display table
14
    rename("Code" = "shapefile column", "Description" = "column name") %>%
15
    # keep only "percentile" type columns
16
    filter(str detect(Code, "PFS"))
17
```

#### Inputs

- Live in a **sidebar** 
  - 1 Column {.sidebar}

### **Types of Inputs**

| <b>R</b> Function | Input Type                                     |
|-------------------|------------------------------------------------|
| selectInput       | A box with choices to select from              |
| sliderInput       | A slider bar                                   |
| radioButtons      | A set of radio buttons                         |
| textInput         | A field to enter text                          |
| numericInput      | A field to enter numbers                       |
| checkboxInput     | A single check box                             |
| dateInput         | A calendar to aid date selection               |
| dateRangeInput    | A pair of calendars for selecting a date range |
| fileInput         | A file upload control wizard                   |

#### **Adding Inputs**

```
# Box with choices: which cejst column to map
1
  selectInput("column select", label = "Justice Marker:",
2
              choices = col choices $Code, selected = "DF PFS")
3
4
  # Two sliders to select the maximum and minimum values to map
5
  sliderInput("min threshold adjust", label = "Minimum value:",
6
              min = 0, max = 1, value = 0.5, step = 0.05)
7
  sliderInput("max threshold adjust", label = "Maximum value:",
8
9
              min = 0, max = 1, value = 1, step = 0.05)
```

### **Adding Outputs**

#### Create a new column with title

| 1 | Column                                         |
|---|------------------------------------------------|
| 2 |                                                |
| 3 |                                                |
| 4 | ### Climate, Social, and Environmental Justice |

### **Types of Outputs**

| -                 |                                                 |
|-------------------|-------------------------------------------------|
| <b>R</b> Function | Output Type                                     |
| renderPlot        | R graphics output                               |
| renderPrint       | R printed output                                |
| renderTable       | Data frame, matrix, other table like structures |
| renderText        | Character vectors                               |

#### **Adding Reactive Output**

- Specify reactive elements with input\$NameOfInput
- In this example, we use reactive filtering to only map **cejst** tracts that meet user criteria

```
# renderTmap is a tmap special case of renderPlot
1
2
   renderTmap({
3
     # put reactively filtered data in tm shape
     tm shape(subset(cejst[, input$column select], # subset data to user's col
 4
                      # use the subset in the filtering steps, selecting the co
 5
                      cejst[, input$column select][[1]] <= input$max threshold</pre>
 6
                        cejst[, input$column select][[1]] >= input$min threshol
 7
8
       # add the polygons filled by the user's selected column
       tm polygons(col = input$column select)
 9
10 })
```

#### Add text/explanation to sidebar

- Add plain text before or after code chunks
- I've also added a nice table with the column name meanings for reference

1 knitr::kable(col\_choices[,1:2])

### Publishing

- On shinyapps.io (free; tutorial here)
- On GitHub Pages (limited free pages; tutorial here)
- Contact Research Computing for options